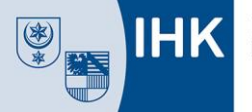

## IHK-Bildungsportal #BerufsBildungOnline

## Kurzanleitung

| Login                                                                                                    |                                                                                                    |
|----------------------------------------------------------------------------------------------------|----------------------------------------------------------------------------------------------------|
| Willkommen im IHK-Bildungsportal!         Das Onlineportal rund um die betriebliche Ausbildung #BerufsBildungOnline                                                                                                    <                                                                                                    | Über den Link <u>https://bildung.unikam.de</u> erreichen<br>Sie das Bildungsportal. Bitte geben Sie Ihre<br>Zugangsdaten ein und registrieren Sie sich mit Ihrer<br>E-Mail-Adresse. Diese soll künftig anstelle der<br>Zugangsnummer für den Login verwendet werden.<br>Möchten Sie für mehrere Unternehmen<br>(Niederlassungen/Filialen Ausbildungsverträge<br>eintragen, geben Sie nach dem ersten Login bitte<br>immer dieselbe E-Mail-Adresse an. Dann werden<br>Sie über Ihren Zugang mehrere Unternehmen<br>(Niederlassungen/ Filialen) verwalten können.                             |
|                                                                                                    | Uberblick                                                                                                    |
| Intelligence         Chentick           Chentick         Chentick           Chentick         Chentick           Cheni         Chentick | AttA Modernerer 2<br>Ihre Startseite im Bildungsportal: Je nach<br>Berechtigung sehen Sie hier unterschiedlich viele<br>Kacheln, deren Funktion wir im weiteren Verlauf<br>kurz beschreiben.                                                                                                    |
| Profil branketten Aire Ausbildunssyver trage                                                                                                    |                                                                                                    |
| Milanbeiter der Firma mit ID: 18333333      Mostemom ASTA   Bahnhofst: 1, Lauf Ausolider 1 bei der HK registrierte Vertragsverwatter 1 neglativierte Administratoren 1 neglativierte Berechtgungen.                                                                                                    |                                                                                                    |
|                                                                                                    | Profil bearbeiten                                                                                                    |
| Mein Profil                                                                                                    | ASTA Madamoon       Lier können Sie Ihr Passwort ändern und bei Bedarf         eine neue E-Mail-Adresse hinterlegen.                                                                                                    |
| Informationskategorien           Image: Pendoliche Informationen         Pendoliche Informationen           Pendoliche Informationen         Pendoliche Informationen           Nome:         ASTA Mustermann           Passwort:            Registriert seit         26.02.2021           Registrierungs & Mail:         eusbildungspramme@Nik-potadam.                                                                                                    | Sobald Sie die Registrierungs-E-Mail ändern,<br>erhalten Sie einen neuen Registrierungs-Code. Bitte<br>folgen Sie dann dem Link in dieser E-Mail um die<br>E-Mail-Änderung abzuschließen.                                                                                                    |
|                                                                                                    | Mitarbeiterverwaltung                                                                                                    |
|                                                                                                    | ▲       Sie haben die Möglichkeit, mehreren Mitarbeitern         Ihres Unternehmens einen Zugriff auf die Vertrags-<br>verwaltung zu erlauben. Klicken Sie hierzu bitte auf<br>"Neuer Mitarbeiter". Wählen Sie nun Vorname,<br>Nachname und eine gültige E-Mail-Adresse aus. An<br>diese E-Mail-Adresse wird im Anschluss eine E-Mail<br>mit einem Registrierungs-Code versendet. Bitte<br>lassen Sie die Registrierung über den in der E-Mail<br>enthaltenen Link abschließen. Anschließend kann<br>sich der Mitarbeiter selbst mit seiner E-Mail<br>anmelden und mit der Arbeit beginnen. |

Industrie- und Handelskammer Halle-Dessau

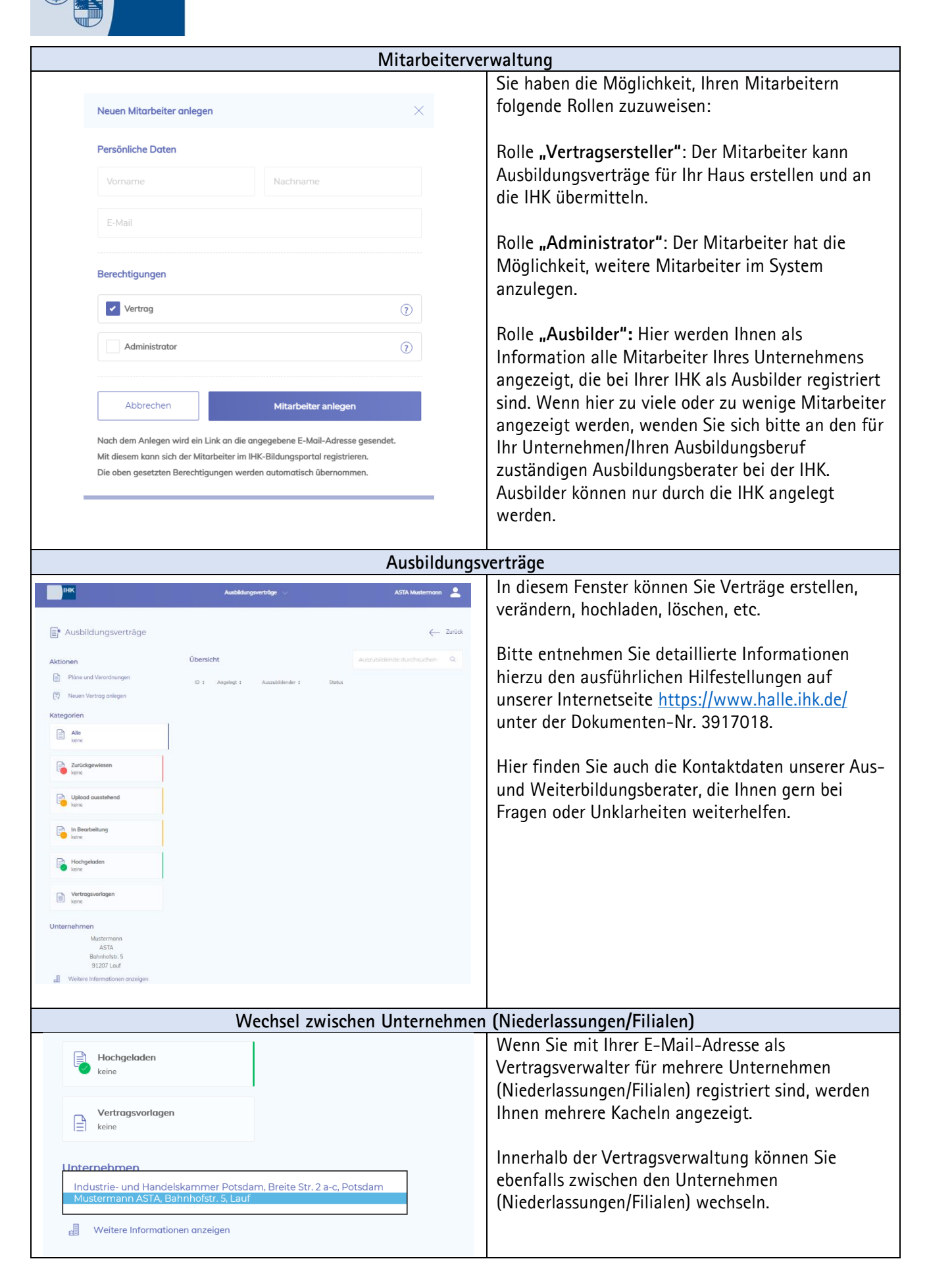